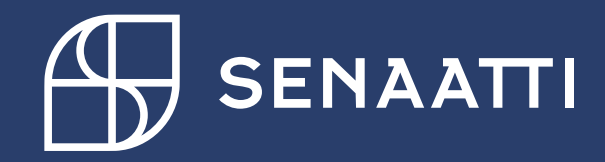

#### UUDEN HANKINTAPYYNNÖN TEKEMINEN

4.5.2024

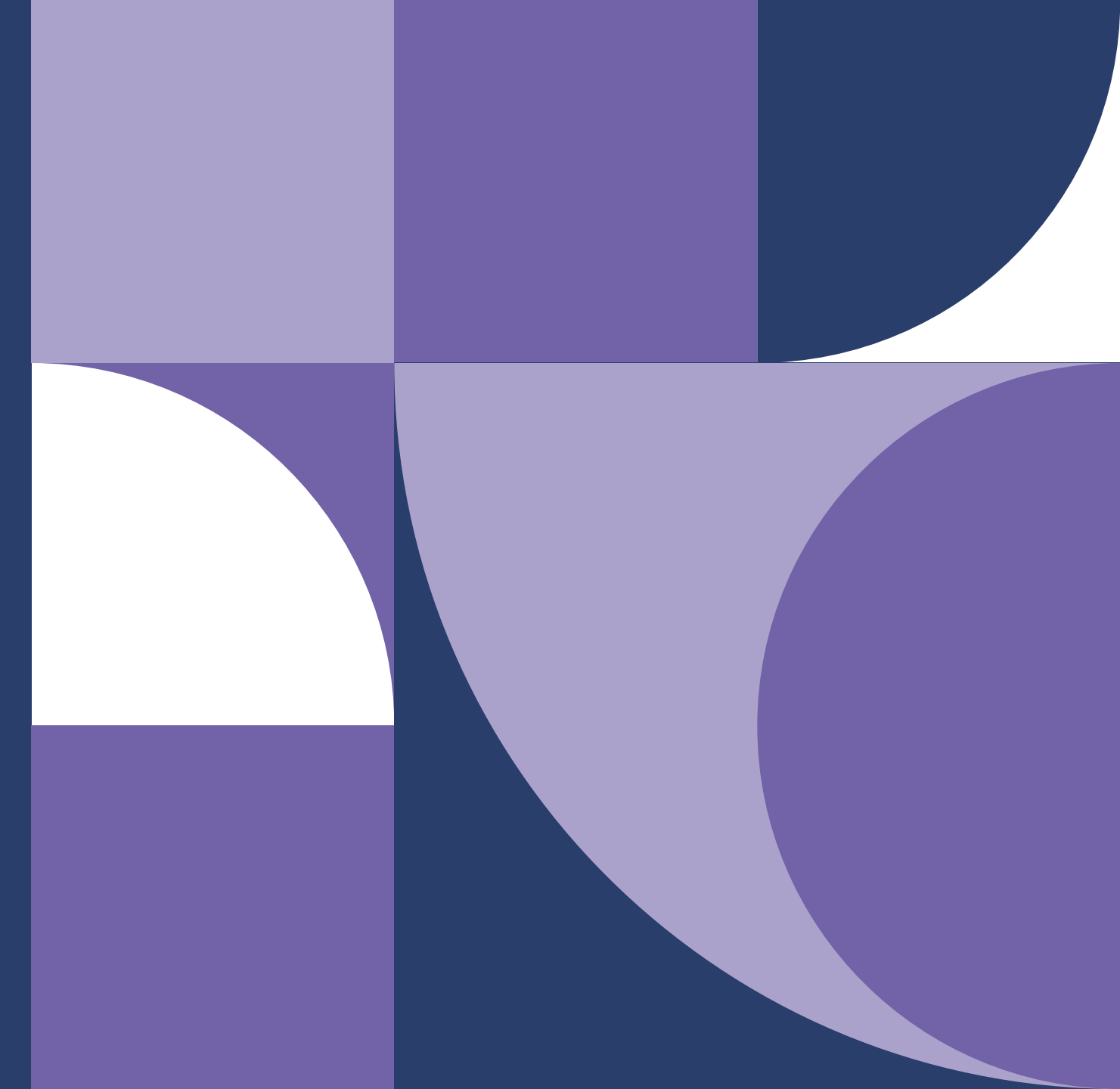

# Senaatti Handi-ohjeet loppukäyttäjille

Senaatin ulkoiset käyttäjät

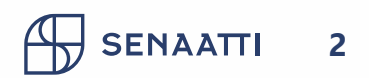

### sisällysluettelo

- Uuden hankintapyynnön tekeminen
- Hankintapyynnön jättäminen luonnokseksi

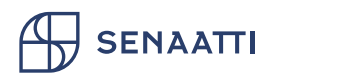

## Uuden hankintapyynnön tekeminen, ohje

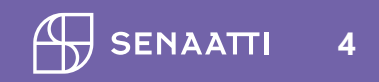

## Hankintapyynnön tekeminen- yhteenveto

Hankintapyynnön tekeminen etenee näin:

- 1) Siirry Hankinta-moduuliin (Jos sinulla on oikeudet SAA Oy:lle, valinta tehdään tässä)
- 2) Etsi haluamasi ostotuote/ostotuotteet
- 3) Lisää haluamasi tuotteet ostoskoriin ja lopuksi paina Jatka
- 4) Siirryttyäsi ostoskoriin, täytä tilauksen tiedot
  - Tilauksen otsikkotiedot, esim. tilauksen nimi, toimitusosoite, viesti toimittajalle, tilausfraasit, hankintasopimus, urakoitsijan tiedot
  - Tilauksen rivitiedot, esim. tiliöinnit, alv, rivin kuvaus
- 5) Lähetä hyväksyttäväksi
- 6) Jos ohjasit tilauksen omaan sähköpostiisi, lähetä tilaus toimittajalle

Seuraavilla sivuilla ohjeet joka vaiheeseen

#### 1) Hankinta-moduuli ja organisaation valitseminen

• Siirry Hankinta-moduuliin

9.5.2024

SENAATTI

• Jos sinulla on oikeudet SAA Oy:lle, valinta tehdään tässä

| Ξ SoftCo <sup>10</sup> \ ☐ Hankinta | a 🔂 Tilaukset | 🖹 Laskut | 8∰ Muistio | ⊣ <sup>⊭</sup> Sopimus |
|-------------------------------------|---------------|----------|------------|------------------------|
| Koti > Hankinta > Alustavat > H     | aku           |          |            |                        |
| 20 Senaatti-kiinteistöt             | ~ E           |          |            |                        |
| > SUOSIKIT                          | <             |          |            |                        |
| → KAIKKI KANSIOT                    |               |          |            |                        |
| Etsi kansio                         |               |          |            |                        |
| $\sim$ Hankinta                     |               |          |            |                        |
| arsigma  Etsi hankintadokumentteja  |               |          |            |                        |
| Hankintapyynnöt                     |               |          |            |                        |
| Tilaukset                           |               |          |            |                        |
| Omat hankintapyynnöt                |               |          |            |                        |

#### 2) Tuotteiden haku - Perushaku

- Kirjoita "Syötä tuotteen nimi hakukenttään..."
  - Etsimäsi tuotteen tai palvelun nimi tai sen osa ja paina Enter
- Saat näkyviin selailua varten kaikki ostotuotteet, joissa hakemasi sana esiintyy

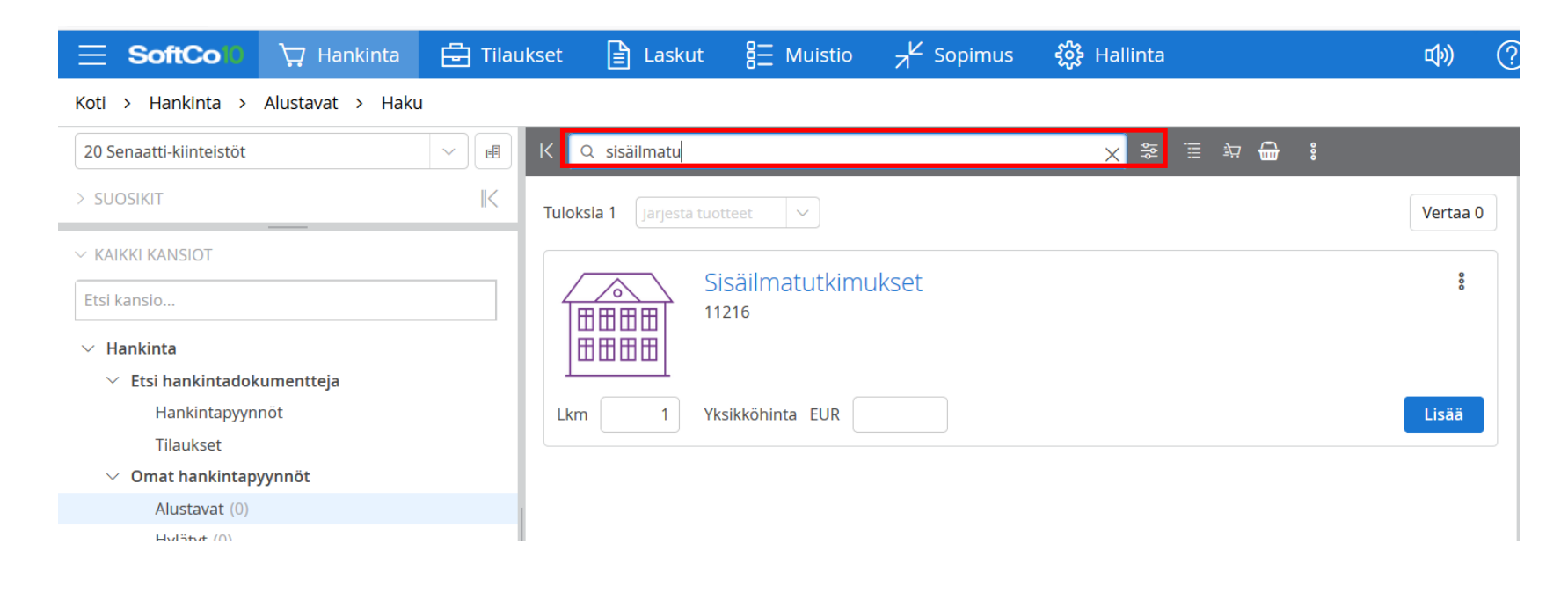

#### 2) Tuotteiden haku – Tuoteryhmähaku

• Paina Hae tuoteryhmittäin ikonia

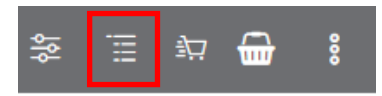

- Saat kaikki organisaatiosi tuoteryhmät näkyviin
- Voit selata tuoteryhmiä hierarkioittain
  - Esim. Rakennuttamisen alla näkyy kaikkien tuoteryhmien tuotteet. Voit tarkentaa valitsemalla tarkemman tason
- Voit hakea tuoteryhmiä tuoteryhmän nimellä

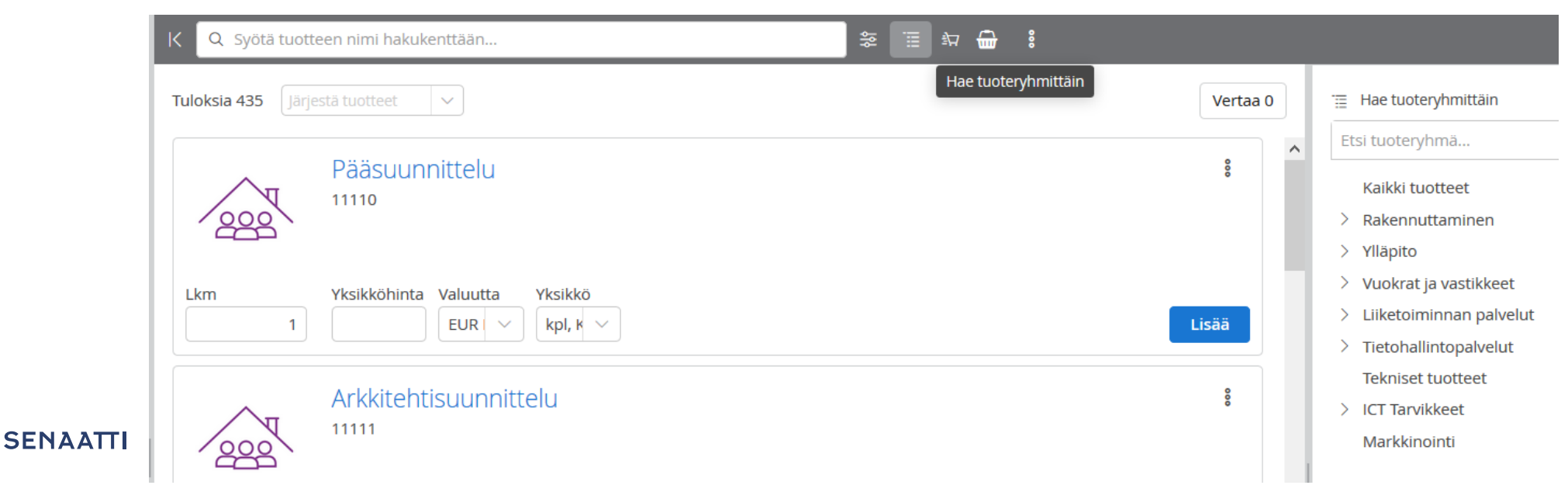

#### 3) Lisää haluamasi tuotteet ostoskoriin

• Kun olet löytänyt tuotteen tai palvelun jota olet hankkimassa, täytä kortille tilaamasi määrä ja yksikköhinta (netto) (nämä voi lisätä myös myöhemmin) ja paina Lisää

| ∃ SoftCo10              | ₩ Hankinta       | 🗄 Tilauks | et 🖹 Laskut           | 8 Muistio               | ⊣ <sup>L⊄</sup> Sopimus | <b>င်္ဂိုး</b> Hallinta | <b>ф))</b> (? |
|-------------------------|------------------|-----------|-----------------------|-------------------------|-------------------------|-------------------------|---------------|
| Koti > Hankinta >       | Alustavat > Haku | L         |                       |                         |                         |                         |               |
| 20 Senaatti-kiinteistöt |                  |           | < Q sisäilmatu        |                         |                         | × ≋ ≣ ∷ ∰               | <b>d</b> 8    |
| > SUOSIKIT              |                  | K         | Tuloksia 1 Järjestä t | uotteet 🗸               |                         |                         | Vertaa 0      |
| $\sim$ Kaikki kansiot   |                  |           |                       |                         |                         |                         | •             |
| Etsi kansio             |                  |           |                       | Sisailmatutkim<br>11216 | ukset                   |                         | ŝ             |
| imes  Hankinta          |                  |           |                       |                         |                         |                         |               |
| imes  Etsi hankintadol  | kumentteja       |           |                       |                         |                         |                         |               |
| Hankintapyyr            | nöt              |           | Lkm 1                 | Yksikköhinta EUR        |                         |                         | Lisää         |
| Tilaukset               |                  |           |                       |                         |                         |                         |               |

- Ruudun oikeassa ylälaidassa vilahtaa ilmoitus "Tuote lisätty ostoskoriin"
- Ostokori päivittyy ja tilauksesi saa Hankintapyynnön numeron
- Lisää tässä vaiheessa kaikki ostotuotteet, joita haluat tilauksellasi käyttää

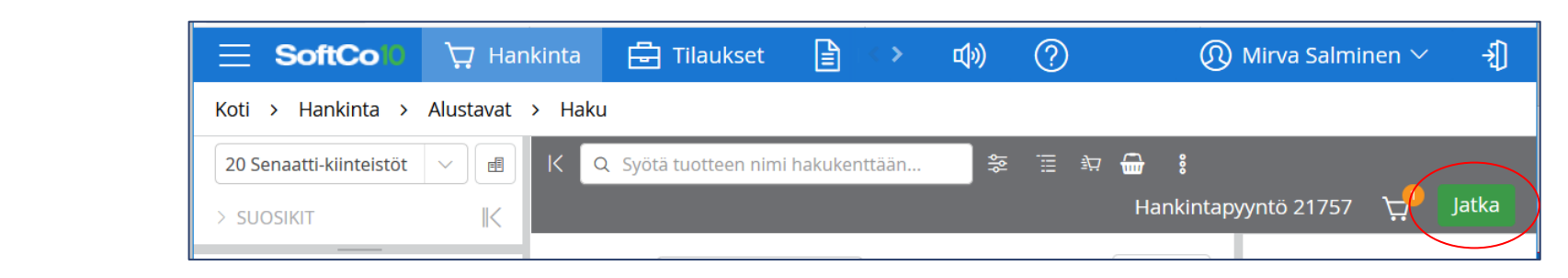

Jatka

Paina

•

#### 4) Täytä hankintapyynnön tiedot – vasen reuna Punaiset sarakkeet ovat pakollisia tietoja 1/3

- Valitse haluatko piilottaa tilauslomakkeelta summat
- Piilota summat lomakkeelta (jos et halua niitä näyttää toimittajalle)
- Kuvaus (mahtuu 100 merkkiä)
  - tällä tiedolla voit etsiä tilausta myöhemmin, ei tule tilauslomakkeelle, mutta menee toimittajalle sähköpostiin
- Toimitusosoite

SENAATTI

- Valitse listalta Kokista tuleva rakennuksen osoite. Huom! Listalle tulevat vain ne rakennukset, joilla on Kokissa katuosoite ja ei ole Puolustushallinnon kohde
- Tai valitse listalta "Ei toimitusosoitetta"
- Tai valitse 9999 ja voit kirjoittaa tilausosoitteen käsin
- Laskutusosoite on vakio, ethän vaihda

| \Xi SoftCo 🛛 🙀 Hankint 🌯 🗄 Tilaukset            | 🖹 Lasku   | 🤁 Toimittajat        | 🕞 Tilaussuunnitelma      | 0             |
|-------------------------------------------------|-----------|----------------------|--------------------------|---------------|
| Koti > Hankinta > Alustavat > eReq-1005         |           |                      |                          |               |
| K CaselD 29041 🛇 🖉 🖻 🚦                          |           |                      |                          |               |
| OTSIKKO VIITTEET HISTORIA                       | 1 riviä 0 | ) valittu            |                          |               |
| eReq otsikkotiedot rakentamisen tiedonanto \vee |           |                      |                          |               |
| ✓ DEFAULT                                       |           | Pienkehitys          | Lukumäärä 1,00           | Yksikk        |
| Organisaatio 20 Senaatti-kiinteistöt            |           | Plenkenitys          |                          |               |
| Tiliöintipäivä 9.1.2020                         |           | V TUOTETIEDOT        |                          |               |
| Piilota surimat tilau                           |           | Toimittaianro        |                          |               |
| Kuvaus                                          | )         | Tilaus sähköpostiin  |                          |               |
| Toimitusosote                                   | /         | Selite tilausriville |                          |               |
| Laskutusosoite 1, Senaatti-kiinteistöt          |           |                      |                          |               |
| Toivottu toimituspäivä                          |           |                      |                          | .:            |
|                                                 |           | ALV koodi            | AS                       | SKI-sopimusnu |
| Toimittaiakommentti                             |           | TILAUSTIEDOT         | + Lisää 0 valittu        | ~ *           |
|                                                 | 1         | Jakoprose            | entti Ostotuote Projekti | Kohde Isän    |
|                                                 |           |                      |                          |               |
| Omistaja <u>test_tarkastaja</u> ~               |           | <                    |                          |               |
| ASKI-sopimusnumero                              |           |                      |                          |               |
| Työmaa-avain                                    |           |                      |                          |               |
| Etunimi                                         |           |                      |                          |               |
| Sukunimi                                        |           |                      |                          |               |
| Puhelin                                         |           |                      |                          |               |
| Sähköposti                                      |           |                      |                          |               |
| Order Plan 77 %                                 |           |                      |                          |               |
| Tilauskieli                                     |           |                      |                          |               |

## 4) Täytä hankintapyynnön tiedot – vasen reuna

#### Punaiset sarakkeet ovat pakollisia tietoja 2/3

- Toivottu toimituspäivä
  - Ei ole pakollinen tieto, paitsi rakentamisen tiedonantoon liittyvissä tilauksissa, jossa tämä päivä tarkoittaa urakan arvioitua päättymispäivää
- Tilausfraasit (ei pakollinen tieto):
  - Mikäli kentälle voi antaa useampia tietoja, täydennettävän kentän vieressä on kynä-ikoni, jonka takaa tietoja pääsee täydentämään
  - Huomioithan, että kenttään mahtuu 352 merkkiä. Jos valitset 3 fraasia tai enemmän, niin tarkistathan fraasien yhteensä pituuden.
- Omistaja
  - tälle henkilölle tulee tilaukseen kohdistuvat laskut käsiteltäväksi, oletuksena kenttään tulee oma tunnuksesi, jos sinulla on oikeudet Laskut moduuliin
  - **HUOM!** Jos sinulla ei ole laskut moduulia, omistajaksi valitaan henkilö, jolle laskujen halutaan kiertävän

| ∃ Soft0         | Coli 💭 Hankint 🥙              | 🗄 Tilaukset | 🖹 Lasku   | 🤁 Toimittajat        | 🔂 Tilaussuu    | nnitelma       |               |
|-----------------|-------------------------------|-------------|-----------|----------------------|----------------|----------------|---------------|
| Koti > Hanki    | inta > Alustavat > eReq-1     | 1005        |           |                      |                |                |               |
| K CaselD        | 29041 🛇 🖉 🖟                   | <b>:</b>    |           |                      |                |                |               |
|                 | ITTEET HISTORIA               |             | 1 riviä 0 | valittu 🗸            |                |                |               |
| Req otsikkotied | lot rakentamisen tiedonanto 🗸 |             |           |                      |                |                |               |
| ✓ DEFAULT       |                               |             |           | Pienkehitys          | Lukumäärä      | 1,00           | Yksik         |
| Organisaatio    | 20 Senaatti-kiinteistöt       |             |           | Tienkenkys           |                |                |               |
| Tiliöintipäivä  | 9.1.2020                      |             |           | ✓ TUOTETIEDOT        |                |                |               |
| Piilota summat  | t tilau                       | ~           |           | Toimittaianro        |                |                | $\overline{}$ |
| Kuvaus          |                               |             |           | Tilaus sähköpostiin  |                |                | ⊢             |
| Toimitusosoite  |                               | ~           |           | Selite tilausriville |                |                | _             |
| Laskutusosoite  | e 1 Senaatti-kiinteistöt      |             |           |                      |                |                |               |
| Tilausfraasit   |                               |             | )         |                      |                |                |               |
| Tekija          | test laskastaia               |             |           | ALV koodi            |                | ✓ ASKI-sopimu: | snu           |
| Toimittajakom   | mentti                        |             |           | TILAUSTIEDOT         | + Lisää        | 0 valittu 🗸    | 000           |
|                 |                               |             |           | Jakoprose            | ntti Ostotuote | Projekti Kohde | Isär          |
|                 |                               | .::         |           |                      |                |                |               |
| Omistaja        | test_tarkastaja               | ~           |           |                      |                |                |               |
| ASKI-sopimusn   | numero                        | ~           |           |                      |                |                |               |
| ryomaa-avain    |                               |             |           |                      |                |                |               |
| Sukunimi        |                               |             |           |                      |                |                |               |
| Puhelin         |                               |             |           |                      |                |                |               |
| Sähköposti      |                               |             |           |                      |                |                |               |
| Order Plan      | 77                            | 90          |           |                      |                |                |               |
| Tilauskieli     |                               | ~           |           |                      |                |                |               |

#### 4) Täytä hankintapyynnön tiedot – vasen reuna

Sähköposti

Order Plan

77

#### Punaiset sarakkeet ovat pakollisia tietoja 3/3

- Toimittajakommentti
  - Tähän voit antaa vapaata selitettä toimittajalle. Tieto tulostuu tilauslomakkeelle. Max. 300 merkkiä.
- Hankintasopimus-numero = valitse oikea ostosopimus, johon hankintaehdotuksesi liittyy (tähän on erillinen ohje)
- Urakoitsijan tiedot (pakolliset rakentamisen tiedonantoon liittyvissä tilauksissa (urakka on investointia ja yli 10 000 EUR)
  - Etunimi, Sukunimi, Puhelin, Sähköposti
  - Huom! Jos saat näiden tietojen puuttumisesta hälytyksen, niin ensin täytä kentät ja sen jälkeen poista oikeasta yläkulmasta summa, siirry summa kentästä pois ja lisää summa uudelleen. Tuo summan muuttaminen aktivoi säännön tarkistamisen uudelleen ja hälytys katoaa.
- Kielivalinta
  - Valitse kieli, jos haluat tilauslomakkeen ruotsinkielisenä
  - Oletuksena kieli (tyhjä valinta) on suomi

| ∃ SoftCol0                              | 🗘 Hankinta <sup>2</sup> 🛃 Tilaukset | 🖹 Lasku🤔 🤱      | 🤁 Toimittajat                        | 🗃 Tilaussuunnitelma                               |
|-----------------------------------------|-------------------------------------|-----------------|--------------------------------------|---------------------------------------------------|
| Koti > Hankinta >                       | Alustavat > eReq-1005               |                 |                                      |                                                   |
| K CaseID 2904                           | 1 © 🖉 🖻 🚦                           |                 |                                      |                                                   |
| OTSIKKO VIITTEET                        | HISTORIA                            | 1 riviä 0 va    | littu 🗸                              |                                                   |
| eReq otsikkotiedot raker                | ntamisen tiedonanto 🗸               |                 |                                      |                                                   |
| ✓ DEFAULT<br>Organisaatio               | 20 Senaatti-kiinteistöt             |                 | Pienkehitys<br>Pienkehitys           | Lukumäärä <b>1,00</b> Yksikk                      |
| Tiliöintipäivä                          | 9.1.2020                            |                 | ✓ TUOTETIEDOT                        |                                                   |
| Fillota summat tilau<br>Kuvaus          |                                     |                 | Toimittajanro<br>Tilaus sähkönostiin | · · ·                                             |
| Toimitusosoite<br>Laskutusosoite        | I, Senaatti-kiinteistöt         V   |                 | Selite tilausriville                 |                                                   |
| Toivottu toimituspäivä<br>Tilausfraasit |                                     |                 | ALV koodi                            |                                                   |
| Tekijä<br>Toimittaiakommentti           | test karkastaja                     |                 | TILAUSTIEDOT                         | + Lisää 0 valittu 🗸 🕯                             |
|                                         |                                     |                 | Jakoproser                           | ntti Ostotuote Projekti Kohde Isän                |
| Omistaja                                | test_tarkastaja                     | Hankir<br>Handi | ntasopimul<br>ohieet-S               | ksen valintaan löytyy of<br>opimustiedot          |
| ASKI-sopirnusnumero                     | · · · ·                             |                 | <u> </u>                             | <u></u>                                           |
| Etunimi<br>Sukunimi                     |                                     | Hankir<br>• Vaa | ntasopimus<br>atii erillisen         | s-kentän erikoisarvot:<br>1 henkilöpäätöksen lain |
|                                         |                                     | / mu            | kaisine ne                           | rusteluineen Lisää Arkk                           |

• Sopimukseton, kansallisen kynnysarvon alittava suoraosto/pienhankinta.

asiakirjanro sisäiseen kommenttiin.

#### 4) Täytä tuoterivin tiedot – Oikea reuna 1/2

- Toimittajanro
- Toimittajan sähköposti
  - Tilaus lähtee tähän sähköpostiin hyväksynnän jälkeen. Voit laittaa tähän oman sähköpostiosoitteesi, jos haluat lähettää itse myöhemmin toimittajalle omasta sähköpostista. Voit lisätä useamman sähköpostiosoitteen puolipisteellä (;) eroteltuna.
- Selite tilausriville (mahtuu 400 merkkiä)
  - Siirtyy tilauslomakkeelle
- ALV-koodi
  - Koodi 224 on edelleen käytössä
  - 100 = Vähennyskelvoton osto alv 24%

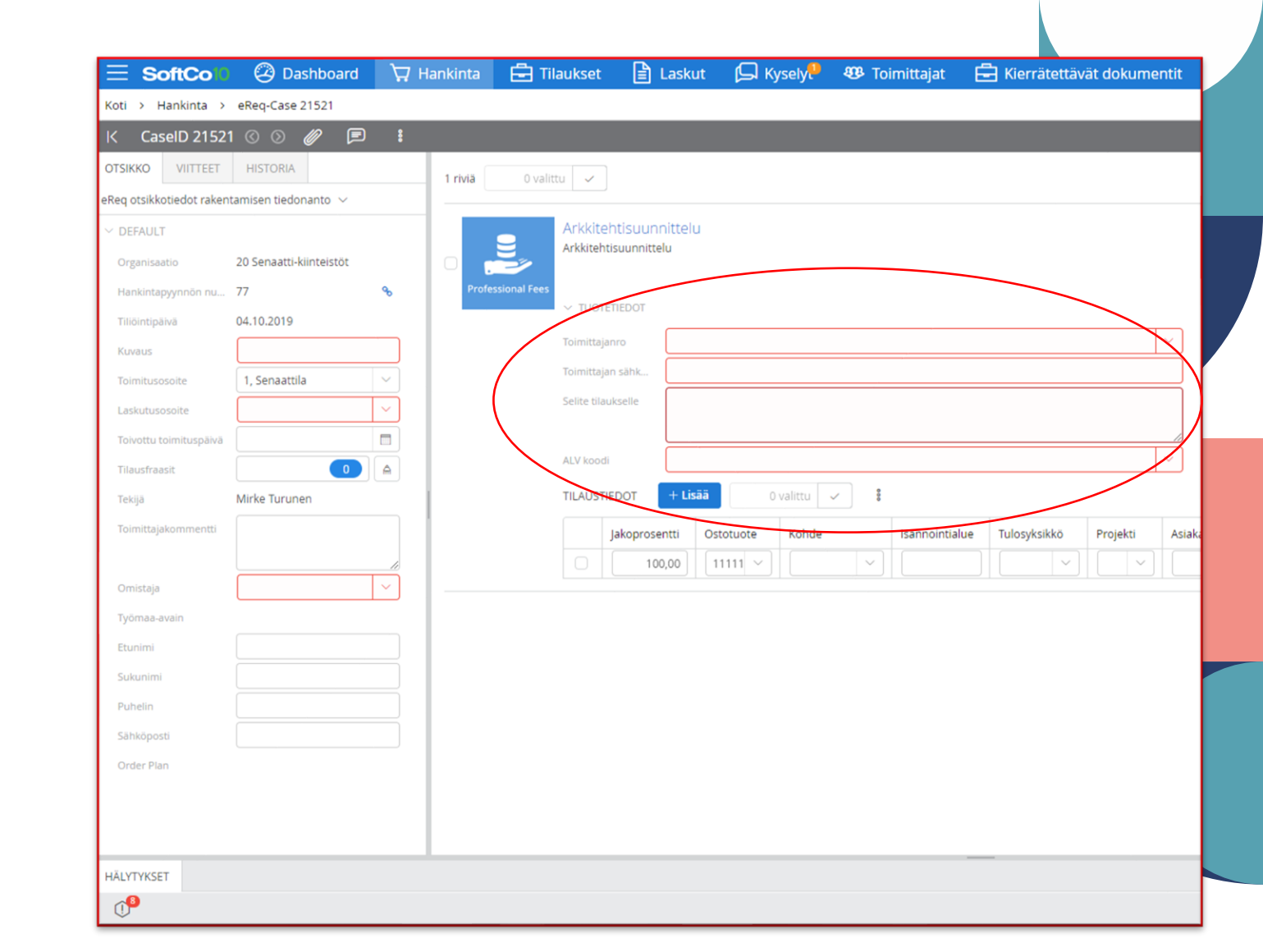

#### 4) Täytä tuoterivin tiedot – Oikea reuna 2/2

Tilauksen tiliöinti, täytä:

- Jakoprosentti
  - Jos käytät useampaa tiliöintiriviä, voit jakaa sen prosenttiosuuksilla – syötä ensin prosentti ja sen jälkeen +Lisää nappi. Uudelle riville tulee jäljelle jäävä osuus. Tässä kohtaa tiliöintiä ei voi jakaa usealle ostotuotteelle.
- Projekti
  - Työmaa-avain päivittyy otsikolle jos se on syötetty tiliöintiriville tallennuksen yhteydessä
  - Projektin takaa täyttyy myös kohde, jos GM/Rakha/CRM:ssä on annettu. Korjaa, jos kohde jää punaiseksi
- Kohde
- Tulosyksikkö
- Asiakas
- Alv-koodi

**HUOM!** Tiliöinnin ja tuoterivin summien pitää täsmätä Tuoterivin voit halutessasi poistaa oikean yläkulman ruksista

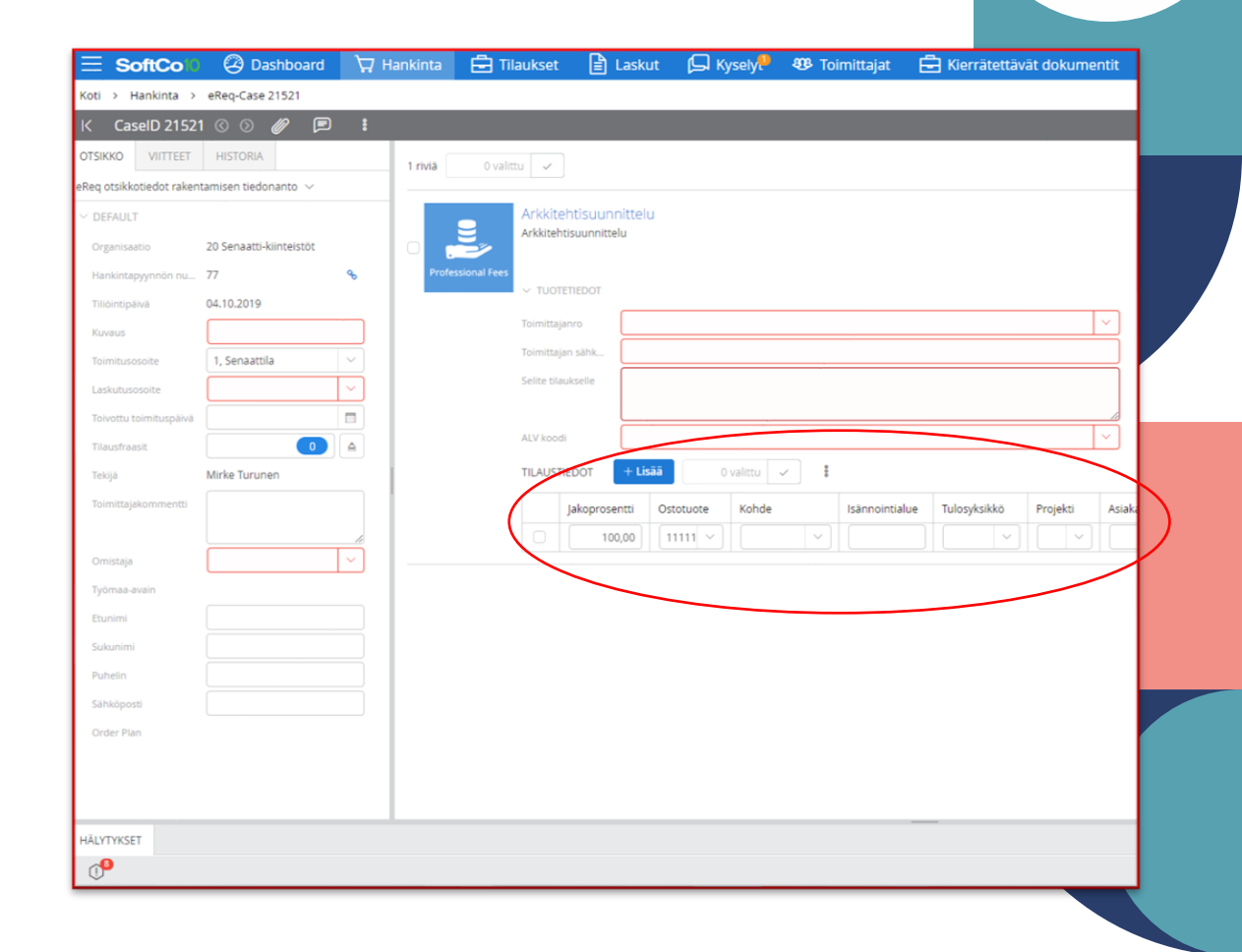

#### Mallitiliöinnit

• Jos haluat soveltaa tiliöintimallia, se löytyy kolmen pisteen takaa tilaustiedot riviltä

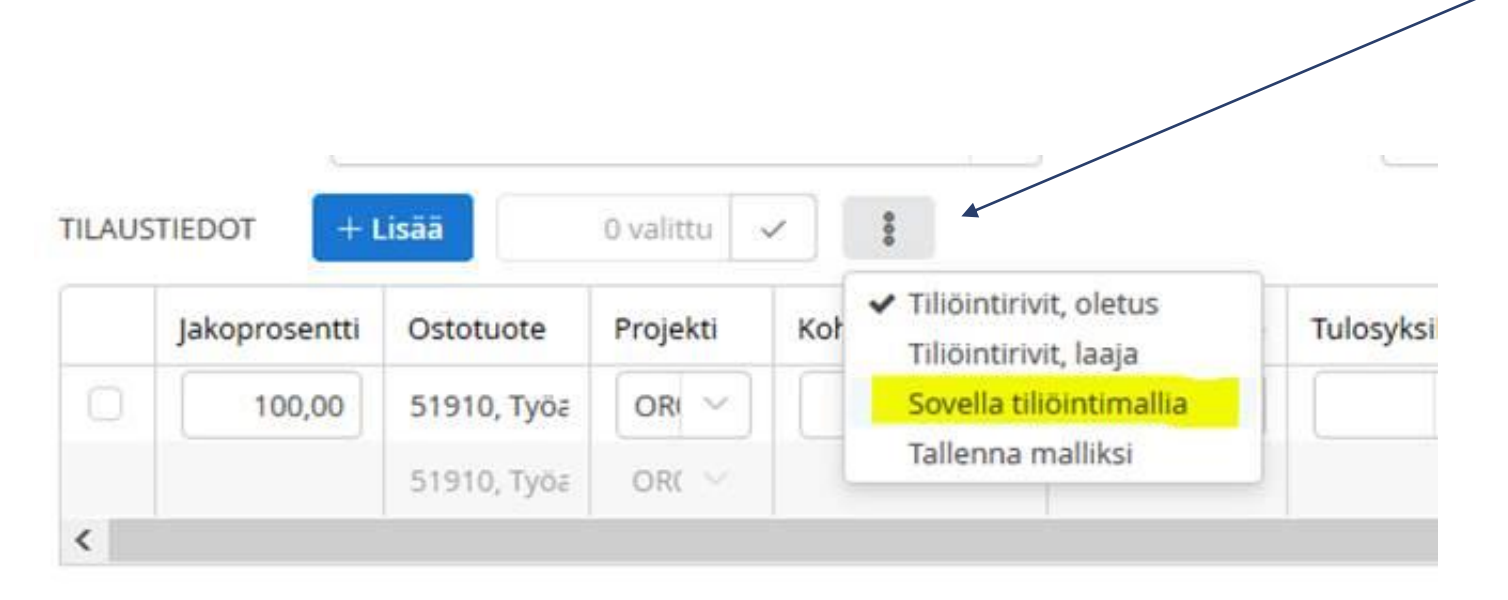

#### 4) Täytä hankintaehdotuksen tiedot – yläreuna

- Liitteen saat lisättyä yläreunasta klemmarin kuvasta
  - Uusi
  - Valitse tiedosto/tiedostot
  - Valitse onko liite ulkoinen (menee toimittajalle sähköpostin mukana) vai sisäinen (jää tilaukselle järjestelmään, ei lähde toimittajalle sähköpostilla)
- Kommentit saat lisättyä yläreunan puhekuplasta

| CaselD 2152            |                         | 8        |           |            |              |         |          |           |   |               |           |       |          |                           |
|------------------------|-------------------------|----------|-----------|------------|--------------|---------|----------|-----------|---|---------------|-----------|-------|----------|---------------------------|
| TSIKKO VIITTEET        | HISTORIA                | 1 rivi   | a 0 valit | ttu 🗸      |              |         |          |           |   |               |           |       |          |                           |
| aq otsikkotiedot raken | tamisen tiedonanto $$   |          |           |            |              |         |          |           |   |               |           |       |          |                           |
| DEFAULT                |                         |          |           | Arkkit     | ehtisuunr    | hittelu |          |           |   |               |           |       |          |                           |
| Organisaatio           | 20 Senaatti-kiinteistöt | 0        |           | Arkkitei   | ntisuunnitte | iu      |          |           |   |               |           |       |          |                           |
| Hankintapyynnön nu     | 77                      | 8        |           | × TU0      | TETIEDOT     |         |          |           |   |               |           |       |          |                           |
| Tiliöintipäivä         | 04.10.2019              |          |           | 100        |              |         |          |           |   |               |           |       |          |                           |
| Kuvaus                 |                         |          |           | Toimitta   | janro        |         |          |           |   |               |           |       |          | $\stackrel{\sim}{\dashv}$ |
| Toimitusosoite         | 1, Senaattila           | <u>~</u> |           | Toimitta   | jan sähk     |         |          |           |   |               |           |       |          | $ \rightarrow $           |
| Laskutusosoite         |                         |          |           | Selite til | aukselle     |         |          |           |   |               |           |       |          |                           |
| Toivottu toimituspäivä |                         |          |           | AlViso     | -11          |         |          |           |   |               |           |       |          |                           |
| Tilausfraasit          | 0                       | <b>A</b> |           | ALV KOO    |              |         |          |           |   |               |           |       |          | Ľ                         |
| Tekijä                 | Mirke Turunen           |          |           | TILAUS     | TIEDOT       | + Lisää | 0        | valittu 🗸 | ŝ |               |           |       |          |                           |
| Toimittajakommentti    |                         |          |           |            | Jakoprose    | ntti Os | stotuote | Kohde     |   | Isännointialu | e Tulosyk | sikkö | Projekti | Asiaka                    |
|                        |                         |          |           |            | 100          | 0,00    | 1111 ~   |           | ~ |               |           |       |          |                           |
| Omistaja               |                         | <u> </u> |           |            |              |         |          |           |   |               |           |       |          |                           |
| Työmaa-avain           |                         | _        |           |            |              |         |          |           |   |               |           |       |          |                           |
| Etunimi                |                         |          |           |            |              |         |          |           |   |               |           |       |          |                           |
| Sukuriimi              |                         |          |           |            |              |         |          |           |   |               |           |       |          |                           |
| Sähkönosti             |                         |          |           |            |              |         |          |           |   |               |           |       |          |                           |
| Order Plan             |                         |          |           |            |              |         |          |           |   |               |           |       |          |                           |
| STATE FILL             |                         |          |           |            |              |         |          |           |   |               |           |       |          |                           |
|                        |                         |          |           |            |              |         |          |           |   |               |           |       |          |                           |
|                        |                         |          |           |            |              |         |          |           |   |               |           |       |          |                           |
|                        |                         |          |           |            |              |         |          |           |   |               |           |       |          |                           |

# 4) hankintaehdotuksen tiedot – pakolliset kentät ja tiliöintisäännöt

- Pakolliset tiedot näkyvät joko kentän punaisina raameina tai vasemman alareunan huutomerkissä punaisena numerona. Saat lisätietoja puuttuvista kentistä tai tiliöintisäännöistä eli hälytyksistä painamalla "Hälytykset" – otsikkoa.
- Kun pakollisia tietoja täydennetään, hälytyksien lukumäärä laskee
- Saat tallennettua hankintaehdotuksen vasta, kun kaikki pakolliset kentät on täytetty

9.5.2024

SENAATTI

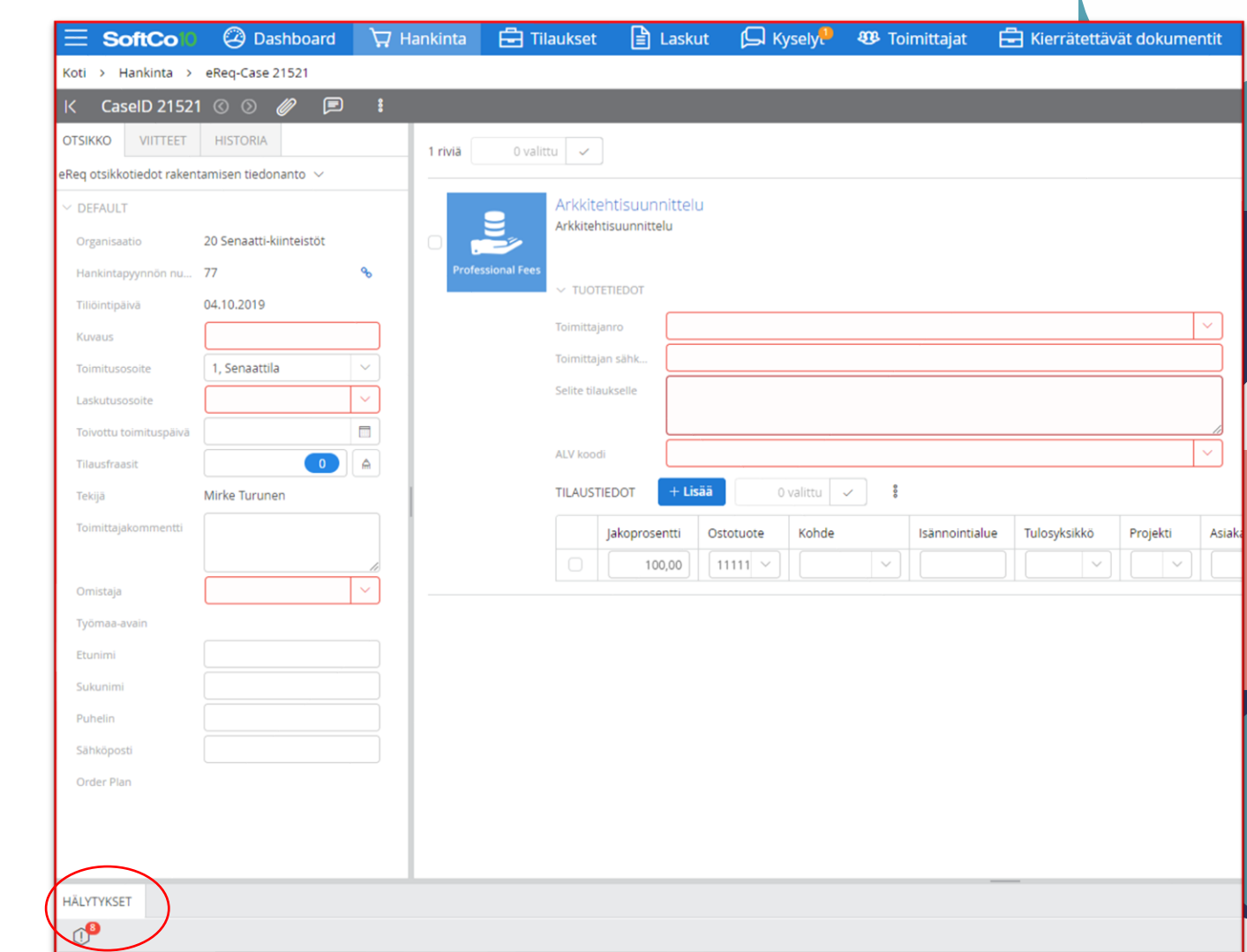

#### 5) Lähetä hyväksyttäväksi

- Paina "Lähetä hyväksyntään" nappia
- Valitse asiatarkastajat ja hyväksyjät
  - Valitse asiatarkastaja, jos haluat, ei pakollista
  - Hyväksyjiä pitää olla vähintään yksi
  - Paina ok

| Su | odatin                   |        | $\bigcirc$ | Kiinteä reitti |        | 000 |
|----|--------------------------|--------|------------|----------------|--------|-----|
|    | <sup>®</sup> Mikko Ahola | $\sim$ | Q          | Hyväksyntä     | $\sim$ | >   |
|    | Etsi vastaanottajia      | $\sim$ | Q          | Osoita tehtävä | ~      | >   |
|    |                          |        |            |                |        |     |
|    |                          |        |            |                |        |     |
|    |                          |        |            |                |        |     |

#### 6) Tilaus sähköpostissa ja tilausmoduulissa

- Kun hankintapyyntö on hyväksytty, siitä muodostuu ja lähtee automaattisesti tilaus ilmoittamaasi sähköpostiin.
- Jos ohjasit tilauksen omaan sähköpostiisi, lähetä tilaus toimittajalle.

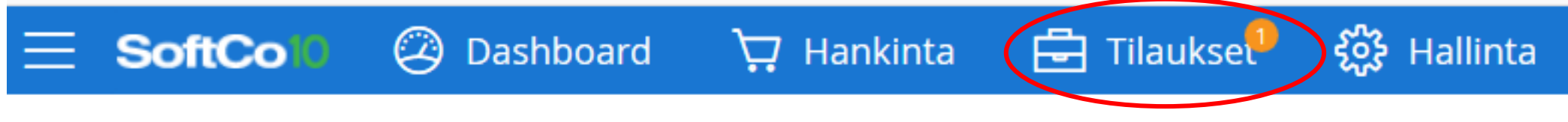

Koti > Laskut > Uudet ostolaskut

# Hankintapyynnön jättäminen luonnokseksi

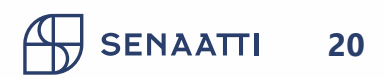

#### Hankintapyynnön jättäminen kesken luonnoksiin

- Jos ehdit jo valita ostotuotteet ostoskoriin, mutta et ehdikään täyttämään hankintapyynnön tietoja vaan sinun pitää sulkea järjestelmä ja tehdä muuta:
  - Vaihtoehto 1: Voit vain kirjautua ulos järjestelmästä ja tilaus jää talteen. Huom! Jos et ole tallentanut tietoja, niin joudut täyttämään tallentamattomat tiedot uudelleen seuraavalla kerralla
  - Vaihtoehto 2: Täydennä loppuun pakolliset kentät ja paina tallenna. Kirjaudu järjestelmästä ulos.
- Hankintapyynnön jatkaminen
  - Avaa Alustavat hankintapyynnöt
  - Klikkaa alustavan hankintapyyntösi otsikkoa. Jos otsikkoa ei ole, klikkaa kohtaa, jossa se olisi.

| Paina oikeasta yläreunasta Jatka latka | \Xi SoftCo 🛛 🖉 Dashboard                                                              | ⊣ <sup>∠</sup> Sopimus 🦙 Hankinta <sup>0</sup> 🔂 Tilaukset | 🖹 Laskul 🥙 Toimittajat 🎖 Mu 🖒 🗘 | ) ? |
|----------------------------------------|---------------------------------------------------------------------------------------|------------------------------------------------------------|---------------------------------|-----|
|                                        | Koti > Hankinta > Alustavat                                                           |                                                            |                                 |     |
|                                        | 20 Senaatti-kiinteistöt 🗸 🖉                                                           | K Q Syötä tuotteen nimi hakukenttään                       | 等 🗄 🎲 🌐 🕴                       |     |
|                                        | > SUOSIKIT                                                                            | Alustavat (1) +                                            |                                 |     |
|                                        | → KAIKKI KANSIOT                                                                      | 0 valittu 🗸                                                |                                 |     |
|                                        | Etsi kansio                                                                           | 🗆 Lintulahti sisäilmatutki                                 |                                 |     |
|                                        | <ul> <li>Hankinta</li> </ul>                                                          | Hankintapyynnön numero                                     |                                 |     |
|                                        | <ul> <li>&gt; Etsi hankintadokumentteja</li> <li>&gt; Omat hankintapyynnöt</li> </ul> | 219                                                        |                                 |     |
|                                        | Alustavat (1)                                                                         | EUR                                                        |                                 |     |
|                                        | Hylätyt (0)<br>Odottaa asiatarkastusta (1)                                            | Brutto<br>1 240 00                                         |                                 |     |
|                                        | Odottaa hyväksyntääni (0)                                                             |                                                            |                                 |     |
| SENAATTI 9.5.2024                      | <ul> <li>Valvonta</li> <li>Reitin valvonta</li> </ul>                                 |                                                            |                                 |     |

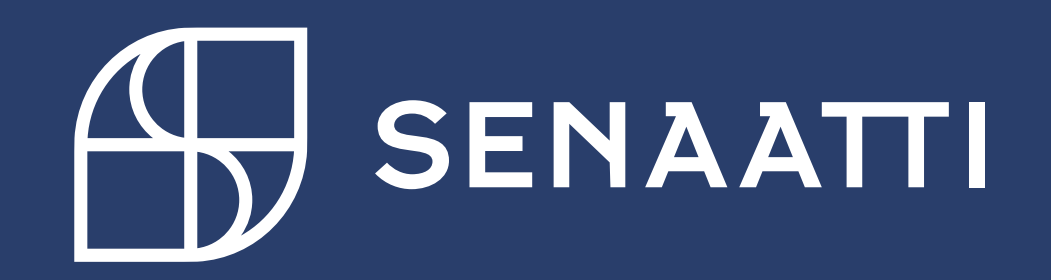